### Содержание

| Дашборды (Dashboards) | <br>2 |
|-----------------------|-------|
| Создание дашборда     | <br>3 |
| Удаление дашборда     | <br>3 |
| Работа с дашбордом    | <br>4 |

# Дашборды (Dashboards)

**Дашборд** – панель, на которой расположены разные визуализации (графики), основанные на одном или нескольких источников данных (датасетах), для отслеживания каких-либо изменений в данных. На дашборде также могут находится фильтры для ограничения выборки определенных данных.

Попасть в раздел с перечнем всех дашбордов можно с главной страницы, выбрав на верхней панели кнопку **Дашборды**.

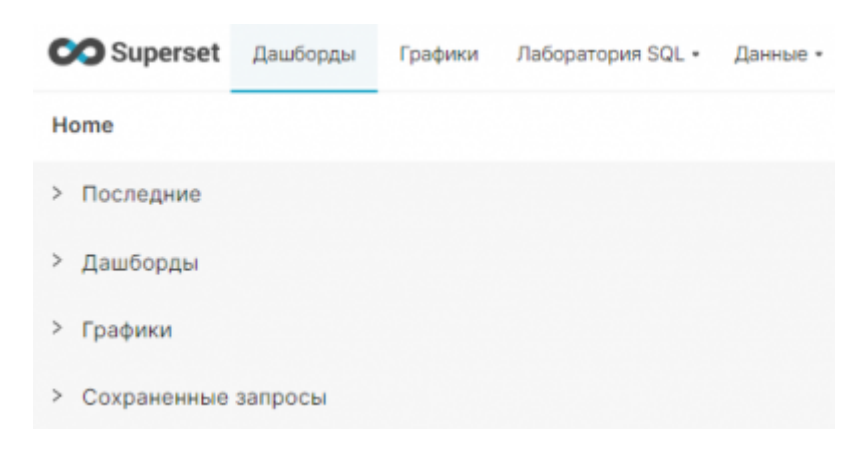

#### Раздел Дашборды имеет следующий интерфейс:

| Дашбо | рды                                |                                         |                            |             |                                     | МНОЖЕС                      | ТВЕННЫЙ ВЫБОР | + дашборд                | ୰ |
|-------|------------------------------------|-----------------------------------------|----------------------------|-------------|-------------------------------------|-----------------------------|---------------|--------------------------|---|
| == =  | Владелец<br>Select or type a value | дата создания<br>Select or type a value | CTATYC<br>Select or type a | a value 🗸 🗸 | N35PAHHOE<br>Select or type a value | CERTIFIED<br>Select or type | a value 🗸     | поиск<br>Q. Type a value |   |
|       | Заголовок 🗄                        |                                         | Изменено                   | Статус      | Изменено 😜                          | Дата создания               | Владельцы     | Действия                 |   |
| ☆     | example_students                   |                                         | Елена Нестерова            | Черновик    | a day ago                           | Елена Нестерова             | EH            |                          |   |

Справа располагаются кнопки для **множественного выбора** из существующих дашбордов, **создание нового** или **добавление из файла**. Ниже располагаются окно поиска и окна для фильтрации созданных дашбордов по таким полям, как:

- Владелец графика
- Дата создания
- Статус: опубликовано или черновик
- Добавлен ли дашборд в ваше Избранное
- Сертифицирован ли график

Для дашбордов отображаются следующие атрибуты:

- Рядом с названием дашборда значок <sup>1</sup>, который позволяет добавить <sup>\*</sup> дашборд в Избранное, и он будет доступен по ссылке на главной странице в разделе Дашборды -> Избранное;
- Заголовок название дашборда;
- Изменено кем был изменен график в последний раз;
- Статус дашборда: опубликовано или черновик;
- Изменено когда был изменен график в последний раз;

- Дата создания кем был создан график;
- Владельцы пользователи, которые могут изменять дашборд (перезаписывать);
- Действия доступные действия, которые можно выполнить с графиком:
  - Удалить
  - Экспортировать
  - Редактировать

## Создание дашборда

В разделе **Дашборды** справа нажимаем на кнопку **с** дашборда. Откроется редактор дашборда, вводим вверху осмысленное название, нажимаем справа кнопку **Сохранить**.

| сохранить   | th (the DISCARD                                                                                                    |                       | Новый дашборд                                                                                                    |
|-------------|----------------------------------------------------------------------------------------------------|-----------------------|----------------------------------------------------------------------------------------------------|
| JT ELEMENTS | FPM00K01 LAY                                                                                                    |                       |                                                                                                    |
|             | Вкладки                                                                                                    | 6                     |                                                                                                    |
|             |                                                                                                    | -                     |                                                                                                    |
|             | 👃 Столбец                                                                                                    | 4                     |                                                                                                    |
|             | Н Строка заголовков                                                                                                    | H                     |                                                                                                    |
|             | Markdown                                                                                                    | </td <td></td>        |                                                                                                    |
|             | Разделитель                                                                                                    |                       |                                                                                                    |
|             |                                                                                                    |                       | Drag and drop components and charts to the dashboard                                                                                                    |
|             |                                                                                                    |                       | You can create a new chart or use existing ones from the panel on the right                                                                                 |
|             |                                                                                                    |                       | + создать новый снез                                                                                                    |
|             |                                                                                                    |                       |                                                                                                    |
|             |                                                                                                    |                       |                                                                                                    |
|             | <ul> <li>Вкладки</li> <li>→ Строка</li> <li>↓ Столбец,</li> <li>↓ Строка заголовков</li> <li>⟨/&gt; Магкдоwn</li> <li>Разделитель</li> </ul> | 6<br>-<br>-<br>-<br>- | Drag and drop components and charts to the dashboard<br>You can create a new chart or use existing ones from the panel on the right<br>+ COSQATE HORMA CPES |

Дальнейшая работа в редакторе дашборда подробнее описана в соответствующем разделе Редактор дашборда.

# Удаление дашборда

В списке дашбордов наведите курсор мыши на строку нужного дашборда в области столбца **Действия**. Появится значки взаимодействия с дашбордом. Нажмите на значок корзины.

В появившемся диалоговом окне нужно подтвердить удаление, введите в строке **DELETE** и нажмите кнопку **Удалить**. После удаления дашборд будет более не доступен по ссылкам, выдавая ошибку 500.

| Пожалуйста, подтвердите                     |                | ×       |
|---------------------------------------------|----------------|---------|
| Вы уверены, что хотите удалить <b>еха</b> г | mple_students? |         |
| ВВЕДИТЕ "DELETE" ДЛЯ ПОДТВЕРЖДЕНИЯ          |                |         |
| delete                                      |                |         |
|                                             |                |         |
|                                             | ОТМЕНИТЬ       | удалить |
|                                             |                |         |

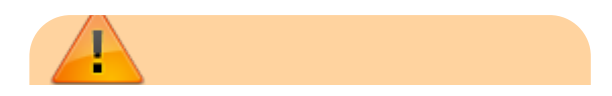

База знаний НГТУ НЭТИ - https://kb.nstu.ru/

Восстановить удаленный дашборд будет невозможно, только создать заново!

### Работа с дашбордом

⇒ Настройка параметров дашборда

⇒ Редактор дашборда

⇒ Фильтры

From: https://kb.nstu.ru/ - База знаний НГТУ НЭТИ

Permanent link: https://kb.nstu.ru/superset:work\_in\_superset:dashboards:dashboards

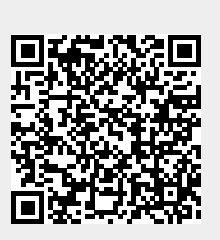

Last update: 2023/08/15 17:50